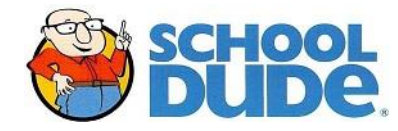

## FACILITY RESERVATION REQUESTS

For BISD Employees and Intra-district requesters

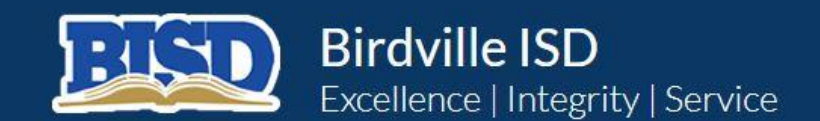

District Home Select a School

Sign In

About BISD Administration Board of Trustees Departments/Programs For Staff Schools Employment Family/Community Calendar

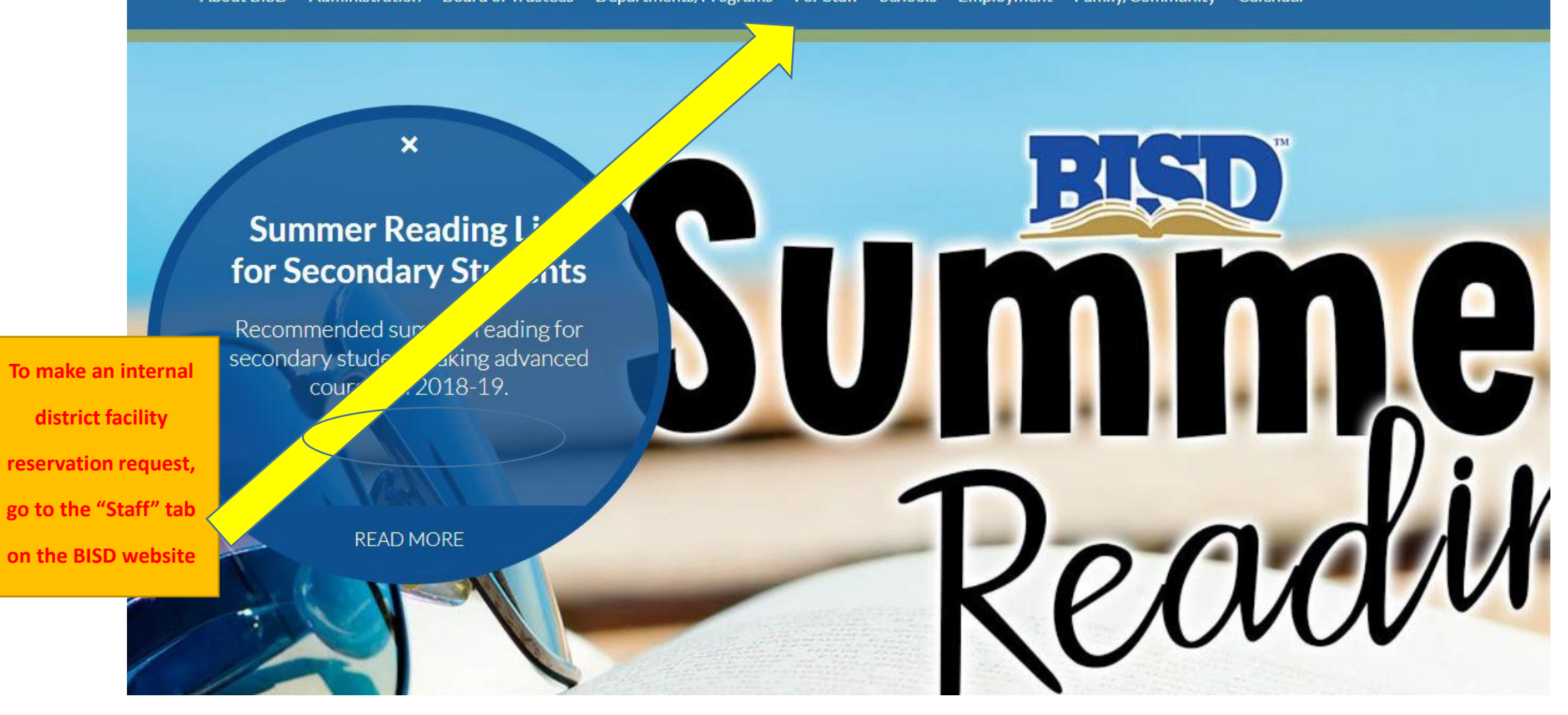

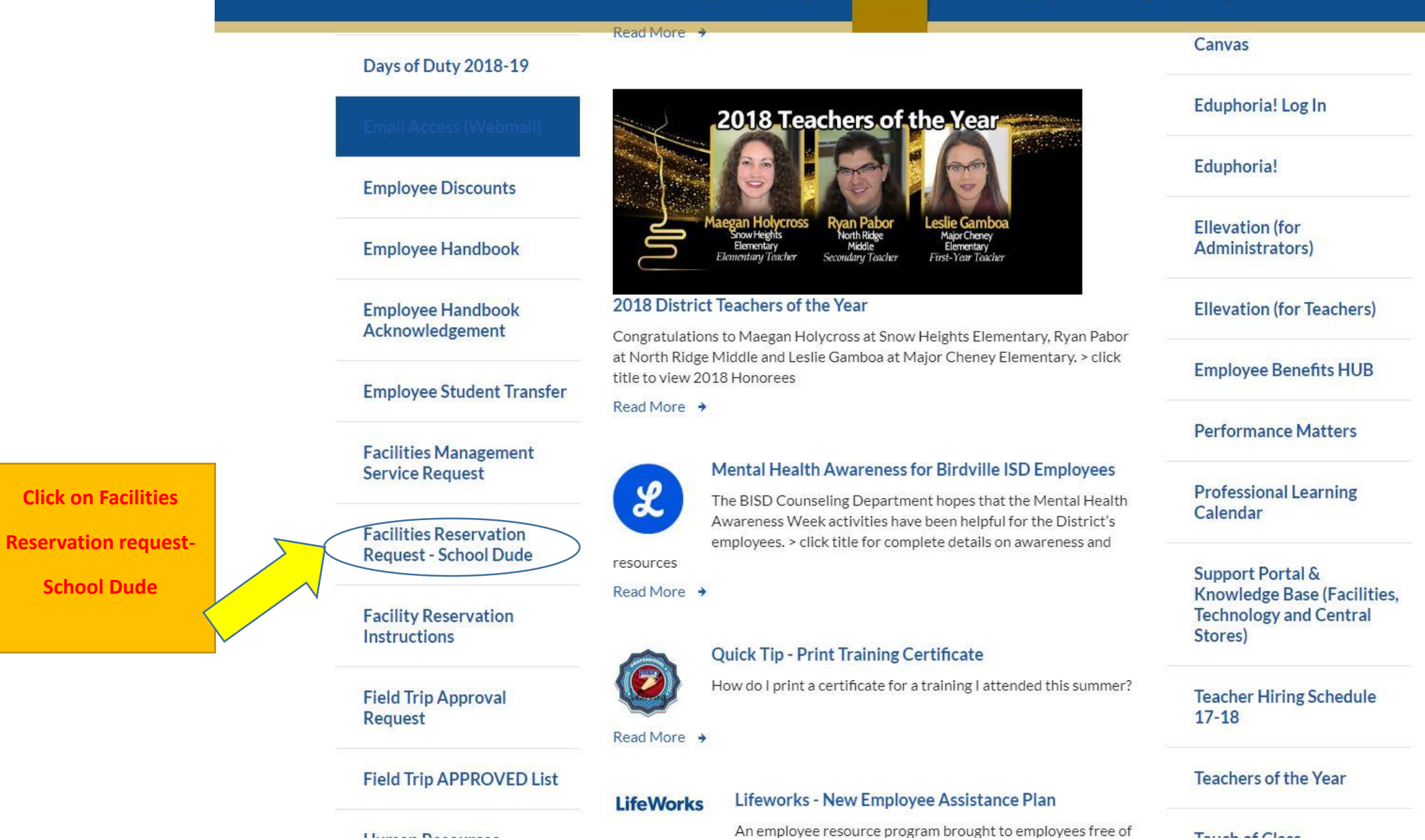

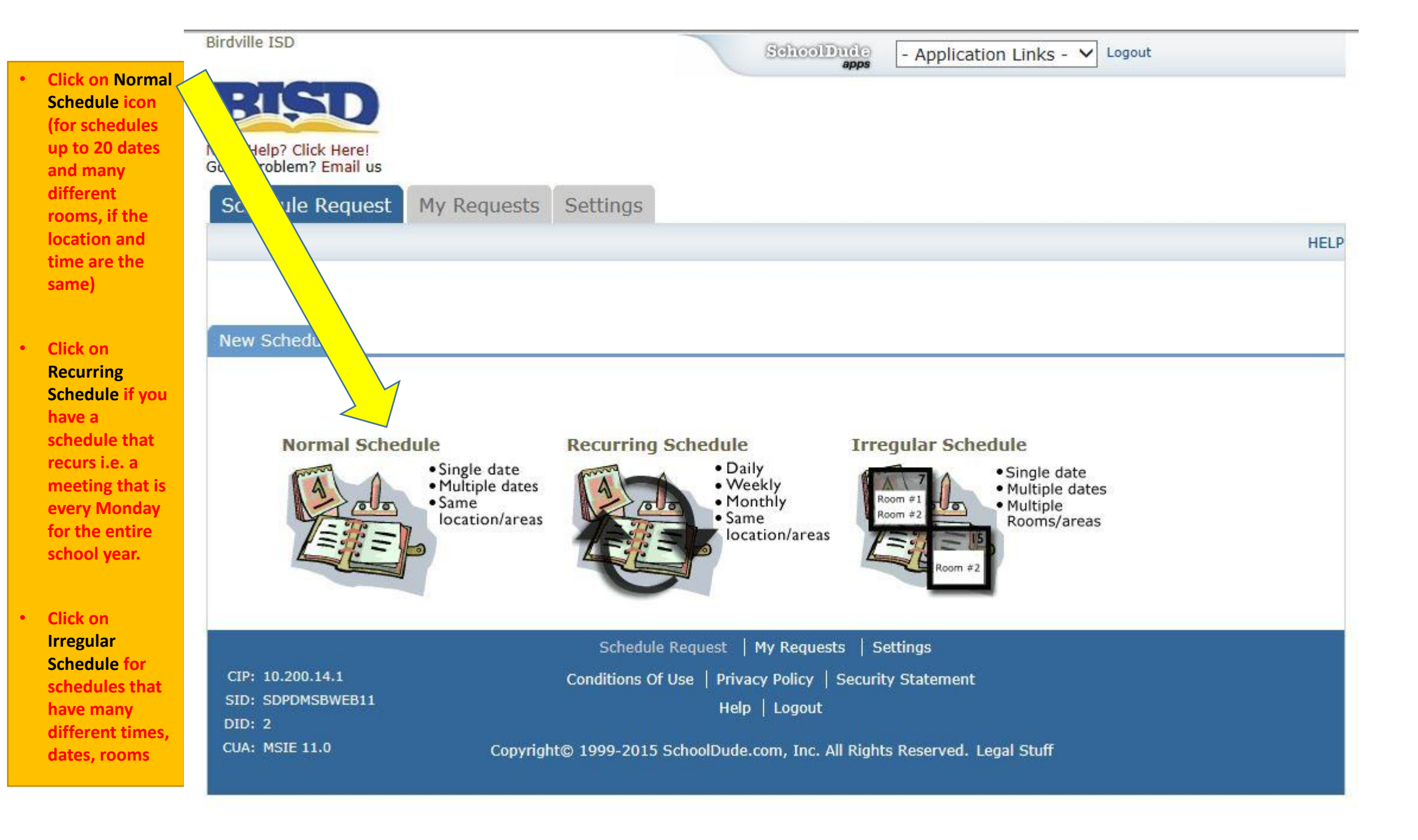

| Birdville ISD                             | SchoolDific<br>apps - Application Links - V Logout                                                      |        |          |
|-------------------------------------------|----------------------------------------------------------------------------------------------------|--------|----------|
| RISI                                      |                                                                                                    |        |          |
| Need Help? Click He<br>Got a problem? Ema | e!<br>I us                                                                                              |        |          |
| Schedule Reg                              | uest My Requests Settings                                                                               |        |          |
|                                           |                                                                                                    |        | HELP     |
|                                           |                                                                                                    | Legend | ÷        |
| New Schedule                              |                                                                                                    |        |          |
| <u>Complete only</u>                      |                                                                                                    |        | <b>治</b> |
| cells that are                            | d by First Name Last Name                                                                               |        |          |
| marked with a                             | Cathy Riley<br>Email                                                                                    |        |          |
| red checked                               | Please be yourself, click here if you are not Cathy Riley                                               |        |          |
| box. Your                                 | Fitle Planning Meeting                                                                                  |        |          |
| name and                                  |                                                                                                    |        |          |
| email will auto-                          | Area Select Area View Bookings                                                                          |        |          |
|                                           | ation Select Location                                                                                   |        |          |
| populate                                  | View Room Details                                                                                       |        |          |
|                                           |                                                                                                    |        |          |
|                                           |                                                                                                    |        |          |
| V Event Dat                               | e(s) A November 2017 December 2017                                                                      |        |          |
|                                           | <u>SMTWTFS</u> <u>SMTWTFS</u><br>1234 12                                                                |        |          |
|                                           | 5 6 7 8 9 10 11 3 4 5 6 7 8 9<br>12 13 14 15 16 17 18 10 11 12 13 14 15 16                              |        |          |
|                                           | 19 20 21 22 23 24 25         17 18 19 20 21 22 23           26 27 28 29 30         24 25 26 27 28 29 30 |        |          |
|                                           | 31                                                                                                    |        |          |
|                                           | Note: The maximum event dates                                                                           |        |          |
|                                           | for each normal schedule is 20.<br>Recurring schedules do not have                                      |        |          |

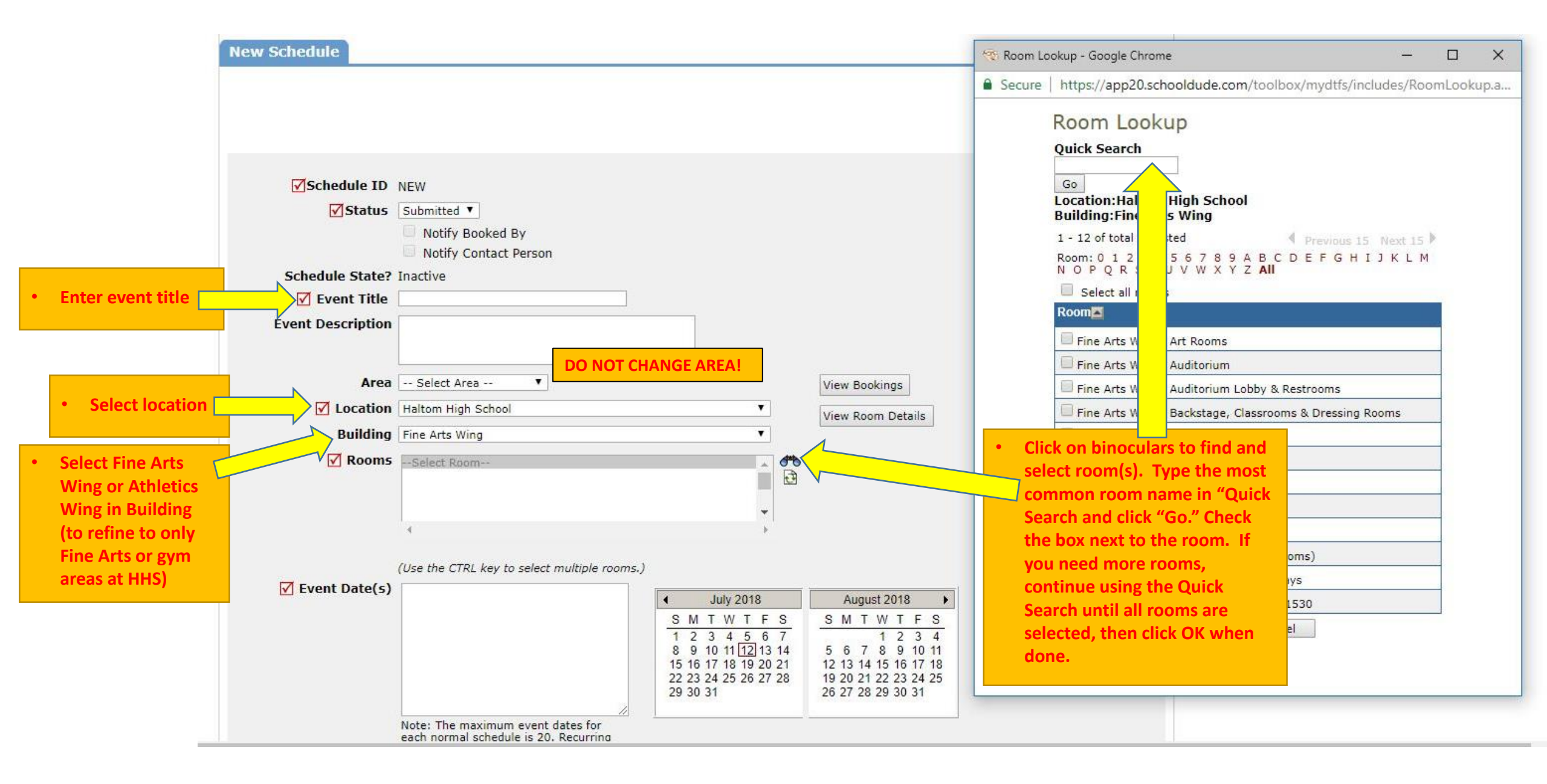

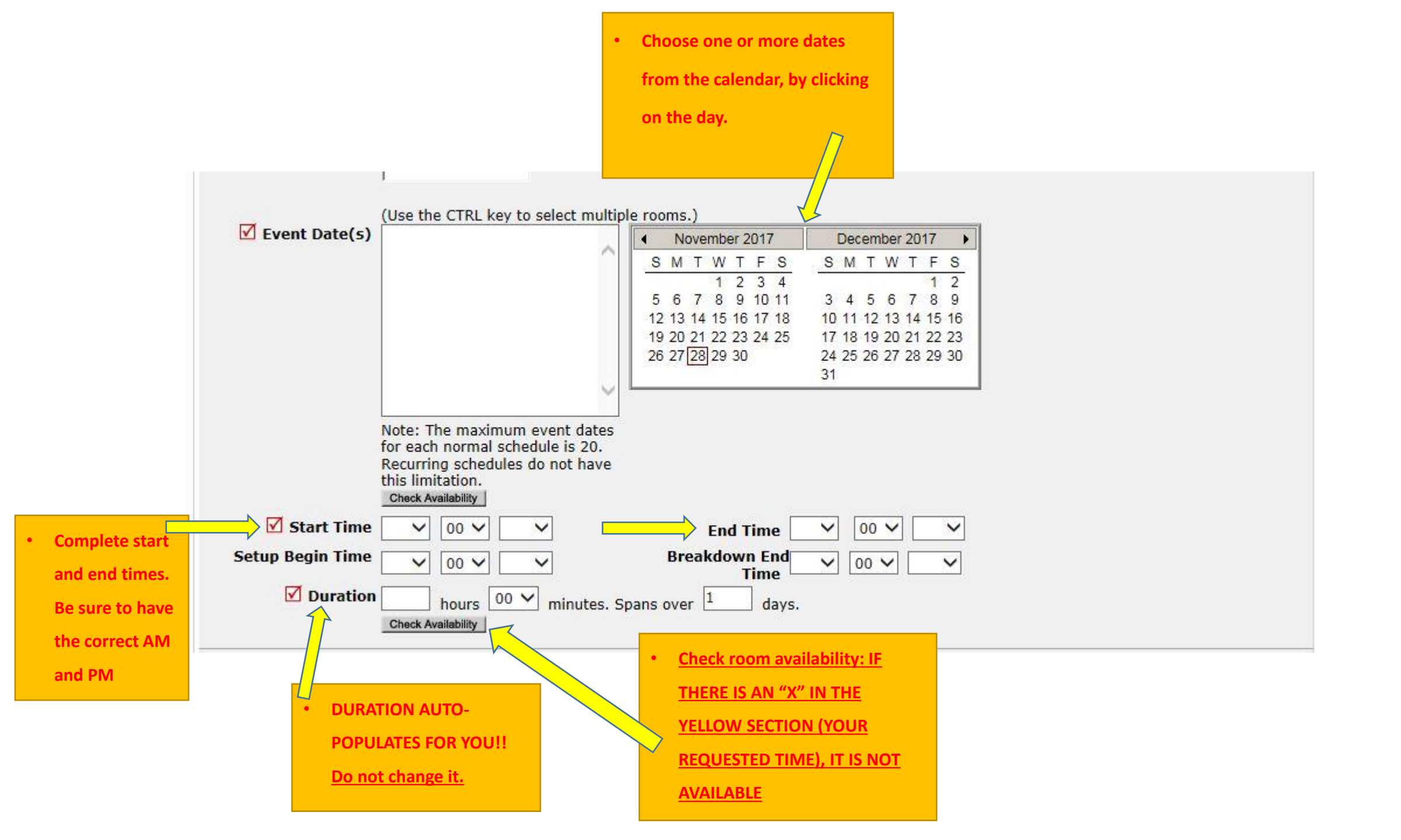

|                                         | Organization Information | anization V Note                                       |        |
|-----------------------------------------|--------------------------|--------------------------------------------------------|--------|
| Choose the appropriate group            | Contact Name or new      | Type Select Organization Type V                        |        |
| from the Organization drop              | No Contact               | ts Available 🗸                                         |        |
| down list, or, if your group is         | ✓ First Nam              | le V Last Name                                         |        |
| not in the list, choose                 | 🗹 Email                  | ☑ Day-Time Phone                                       |        |
| "Campus" from the drop down             | Evening Pho              | ne Cellular Phone                                      |        |
| list then complete First Last           | Pilling Address          |                                                        |        |
| ameil above and address Ver             | E Billing Address        |                                                        |        |
| email, phone and address. You           |                          |                                                        |        |
| can also email                          | Document Number          | nization Billing Address                               |        |
| <u>cathy.riley@birdvilleschools.net</u> | PO Number                |                                                        |        |
| to add your "organization" to           | Insurance Information    |                                                        |        |
| the list and your information           | Company                  |                                                        |        |
| will auto-populate when                 | Coverage                 |                                                        |        |
| selected.                               | Coverage Dates           | то П                                                   |        |
|                                         |                          |                                                        |        |
|                                         |                          |                                                        |        |
|                                         | Required Ma              | aintenance Services Service descr                      | iption |
| Click Custodial box if you nee          | d custodial,             | Administration                                         | 0      |
| set up or break down help wi            | th your event            | You must give instructions to                          | 0      |
|                                         | Energy M                 | lanagement                                             | 0      |
| Click Energy Management Sys             | stem if you              | Type "HVAC" or something     requesting heat and/or AC | ~      |
| want heat or A/C                        |                          | needs                                                  | ×      |
|                                         | Event Set                |                                                        | 0      |
|                                         | Kitchen E                | quipment                                               | 0      |
|                                         | Converting               |                                                        | ~      |

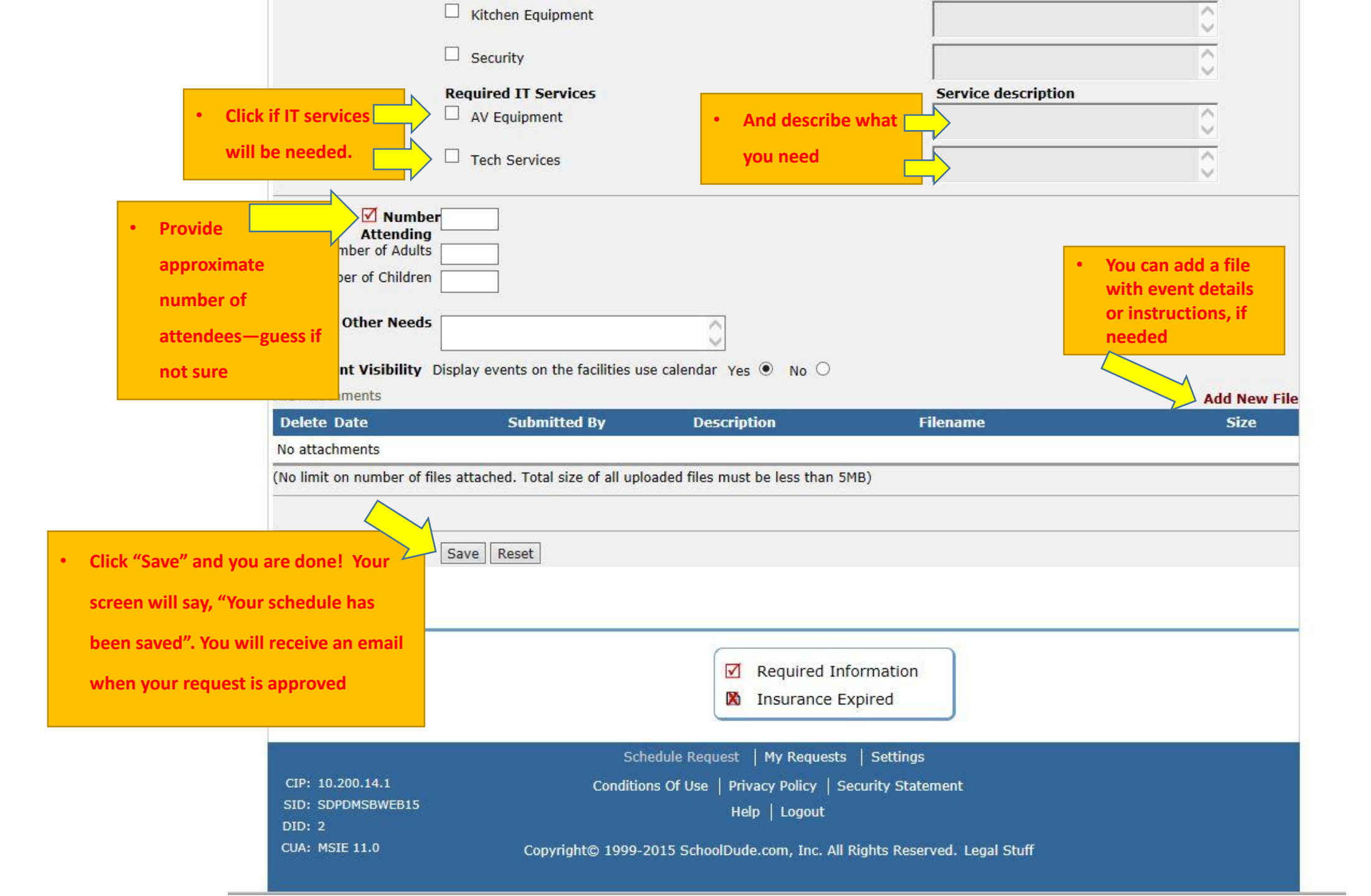

## VIEWING THE RESERVATION CALENDAR

For BISD Employees and Intra-district requesters

| Birdville ISD - Application Links - V Logout                                                                                                    |
|----------------------------------------------------------------------------------------------------|
| FISD                                                                                                    |
| Need Help? Click Here!<br>Got a problem? Email us                                                                                                    |
| Schedule Request My Requests Settings                                                                                                    |
| HELP                                                                                                    |
| To view the calendar of                                                                                                    |
| New Schedule                                                                                                    |
| scheduled, click on "My                                                                                                    |
| Requests"                                                                                                    |
| Normal Schedule Recurring Schedule Irregular Schedule                                                                                                    |
| <ul> <li>Single date</li> <li>Multiple dates</li> <li>Same<br/>location/areas</li> <li>Daily</li> <li>Weekly</li> <li>Monthly</li> <li>Same<br/>location/areas</li> <li>Daily</li> <li>Weekly</li> <li>Monthly</li> <li>Same<br/>location/areas</li> <li>Com #1<br/>Room #2</li> <li>Multiple dates</li> <li>Multiple<br/>Room #2</li> <li>Single date</li> <li>Multiple dates</li> <li>Multiple<br/>Room #2</li> </ul> |
| Schedule Request   My Requests   Settings                                                                                                    |
| CIP: 10.200.14.1 Conditions Of Use   Privacy Policy   Security Statement<br>SID: SDPDMSBWEB11 Help   Logent                                                                                                    |
|                                                                                                    |
| Copyright© 1999-2015 SchoolDude.com, Inc. All Rights Reserved. Legal Stuff                                                                                                    |

\_

|                     |           |                                    | Hover your mouse over          |          |
|---------------------|-----------|------------------------------------|--------------------------------|----------|
| My Requests         | Shortcuts | Related Links                      | Related Links (next to the     | Legend - |
| My Schedule Rec     | uests     | List My Requests<br>Month Calendar | Shortcuts menu), then click on |          |
| List of Requested S | chedules  | Day Calendar<br>Week Calendar      | Month Calendar, Day            |          |
|                     |           |                                    | Calendar, or Week Calendar     |          |

 When accessing the month calendar, the default view will be the current month/year. You can change either of these by using the Select Month/Year drop downs. \*Note: The calendar may not display any events at first. Select an option from the Location drop down menu and then click Refresh Calendar. You can also filter your calendar view according to Room, Organization, etc.

| Select Month/Year                                                                                                    | Area         | Select Area              | 2                 |
|----------------------------------------------------------------------------------------------------|--------------|--------------------------|-------------------|
| February V 2017 V                                                                                                    | Location     | ORGANIZATION WIDE        | •                 |
| Print This!                                                                                                    | Building     | Select Building 🔻        |                   |
|                                                                                                    | Room         | Select Rooms 🔺           |                   |
| INSTRUCTIONS: To display schedules on the below calendar, please select your search<br>criteria shown on the right and then click "Refresh Calendar? |              | The the CTPL key to sele | ct multiple rooms |
|                                                                                                    | Start Time   | 1 • 00 • AM • an         | nd greater        |
|                                                                                                    | Event Status | ALL events               | •                 |
|                                                                                                    | Organization | Include ALL Organizat    | lons 🔻            |
|                                                                                                    |              | Refresh Calendar         |                   |

The items that you will see on the calendar are the event titles. If you would like more information about a particular event, simply
click on the Title to view the details. There is a Legend under the calendar which indicates what the dots and symbols to the left of
the event title represent.

| Sunday | Monday            | Tuesday | Wednesday                              | Thursday                               | Friday                                 | Saturday                               |
|--------|-------------------|---------|----------------------------------------|----------------------------------------|----------------------------------------|----------------------------------------|
|        |                   |         |                                        | 1                                      | 2                                      | 3                                      |
| 4      | 5<br>Parent lunch | 6       | 7                                      | 8                                      | 9                                      | 10                                     |
| 11     | 12                | 13      | 14<br>Morning Exams<br>Afternoon Exams | 15<br>Morning Exams<br>Afternoon Exams | 16<br>Morning Exams<br>Afternoon Exams | 17<br>Morning Exams<br>Afternoon Exams |
| 18     | 19                | 20      | 21                                     | 22                                     | 23                                     | 24                                     |

| Retr   | ech ( | alenc  | ar  |
|--------|-------|--------|-----|
| T C II |       | alcitu | 101 |

## Event Calendar for December 2017

| General Crafts -<br>/ork Order Review<br>3              | 7<br>General Crafts -<br>Work Order Review                    | 1<br>JD/Appraisals<br>Session<br>AAON HVAC<br>Service Needs<br>General Crafts -<br>Work Order Review<br>8<br>OTIS Elevator -<br>Review Service Needs<br>General Crafts -<br>Work Order Review | 2<br>Leads Meeting 9                                                                                                    |
|---------------------------------------------------------|---------------------------------------------------------------|----------------------------------------------------------------------------------------------------|----------------------------------------------------------------------------------------------------|
| General Crafts -<br>Jork Order Review                   | 7<br>General Crafts -<br>Work Order Review                    | 8<br>OTIS Elevator -<br>Review Service Needs<br>General Crafts -<br>Work Order Review                                                                                                    | 9                                                                                                    |
| 3                                                       | 1.4                                                           |                                                                                                    | 6                                                                                                    |
| General Crafts -<br>/ork Order Review                   | General Crafts -<br>Work Order Review                         | 15<br>General Crafts -<br>Work Order Review                                                                                                    | 16                                                                                                    |
| 0<br><sup>1</sup> General Crafts -<br>/ork Order Review | 21<br>General Crafts -<br>Work Order Review                   | 22<br>General Crafts -<br>Work Order Review                                                                                                    | 23                                                                                                    |
| 7<br>' General Crafts -<br>/ork Order Review            | 28<br>General Crafts -<br>Work Order Review                   | 29<br>General Crafts -<br>Work Order Review                                                                                                    | 30                                                                                                    |
|                                                         |                                                               |                                                                                                    |                                                                                                    |
| 1                                                       | ork Order Review<br>7<br>General Crafts -<br>ork Order Review | ork Order Review Work Order Review<br>7<br>General Crafts -<br>ork Order Review Work Order Review                                                                                             | ork Order Review       Work Order Review       Work Order Review         7       28       29         General Crafts -<br>ork Order Review       General Crafts -<br>Work Order Review       29         Work Order Review       General Crafts -<br>Work Order Review       Work Order Review |

<- Previous Month

Next Month - >